## Little Caesars® 866-720-8908

## **Quick Reference Guide for Online Ordering**

| LOG IN                | <ul> <li>YOUR USERNAME IS YOUR EMAIL ADDRESS</li> <li>Your Password is your first and last initial and the last 3 digits of your account number.</li> <li>The system will ask you to change your password the FIRST TIME you log in.</li> <li>If you have any questions or don't know this information please call us or click "Forgot Password".</li> </ul>                                                                                                    |
|-----------------------|----------------------------------------------------------------------------------------------------|
| CLICK                 | • START AN ORDER                                                                                                    |
| CLICK                 | <ul> <li>CLICK ON THE CAMPAIGN TYPE YOU WANT TO ORDER<br/>AND SELECT THE DATES YOU WISH TO ORDER FOR:         <ol> <li>Campaign Print (National Marketing Campaign Options)</li> <li>Grand Opening and New Stores (New Stores and New Ownership)</li> <li>i-7 Remodel (Store Remodels)</li> </ol> </li> </ul>                                                                                                    |
| SELECT                | <ul> <li>SELECT THE PRODUCT FORMAT YOU WANT TO ORDER AND "ADD TO CART"</li> <li>You choose the product such as OSI at this step.</li> <li>The artwork is just an example. You will make your artwork choices after you select the format.</li> </ul>                                                                                                    |
| CHOOSE                | • CHOOSE YOUR FRONT CREATIVE<br>a. Select from the choices listed to move to the next step.<br>b. If you don't see the choice you want, you can maximize other options to see other choices.                                                                                                    |
| CHOOSE                | <ul> <li>CHOOSE YOUR BACK CREATIVE<br/>(IF APPLICABLE - BOUNCEBACKS DON'T HAVE A BACK SIDE)</li> <li>a. Select from the choices listed to move to the next step.</li> <li>b. If you don't see the choice you want, you can maximize other options to see other choices.</li> </ul>                                                                                                    |
| SELECT                | <ul> <li>SELECT YOUR ADDRESS PANEL AND COUPONS</li> <li>a. Clicking on the gray areas with red dotted outlines will prompt you to select the address panel or coupons that you want.</li> <li>b. For addresses, you don't need to do anything but click on the address panel you want.</li> <li>c. If you don't have an address panel setup please call us so we can add one for you, but you don't have to select anything to continue.</li> <li>d. For coupons, you can choose a coupon group to narrow down the available choices.</li> </ul> |
| www.lcaesarsprint.com |                                                                                                    |

## Little Caesars® 866-720-8908

## **Quick Reference Guide for Online Ordering**

| SELECT                | SELECT PRICING AND DESCRIPTIONS                                                               |
|-----------------------|-----------------------------------------------------------------------------------------------|
|                       | a. Clicking on the gray areas with red dotted outlines will prompt you to either select the   |
|                       | descriptions you want, or type in the pricing you want.                                       |
|                       | b. You don't need to enter the dollar sign, just enter the price.                             |
|                       |                                                                                               |
| NEXT                  | • NEXT YOU WILL BE TAKEN TO YOUR SHOPPING CART                                                |
|                       |                                                                                               |
|                       |                                                                                               |
| ADD                   | YOU NEED TO ADD A DELIVERY LOCATION BY CLICKING:                                              |
|                       | "SELECT A SHIPPING ADDRESS"                                                                   |
|                       | a. Select the location you want on the left (scroll down if you see lots of locations).       |
|                       | b. If you don't see the address you need, you can add a new one on the right.                 |
|                       | c. Repeat for each location.                                                                  |
|                       | d. If you have ordered online before then clicking "Copy Previous" will allow you to copy the |
|                       | address and quantities from the previous order.                                               |
| NEXT                  |                                                                                               |
|                       | • NEXT ADD THE QUANTITY BY CLICKING:                                                          |
|                       | ADD QUANTITY/IN HOME DATE                                                                     |
|                       | a. Enter the quantity you wish to order.                                                      |
|                       | b. Select the III Home Date for each in Liene Date                                            |
|                       | d. In Home Date is the date of mailing                                                        |
|                       | a. In nome Date is the date of maning.                                                        |
| FINALLY               | REMEMBER:                                                                                     |
|                       | IF YOU LEAVE YOUR CART YOU WON'T LOSE YOUR ORDER                                              |
|                       | • THE PASSWORD IS > lowercase < LETTERS                                                       |
|                       |                                                                                               |
|                       | YOUR FIRST TIME LOGGING IN                                                                    |
|                       |                                                                                               |
|                       | MAKE SURE TO NOTE DIFFERENCE BETWEEN CAMPAIGN PRINT,                                          |
|                       | PRINT ON DEMAND, AND GRAND OPENING                                                            |
| www.lcaesarsprint.com |                                                                                               |